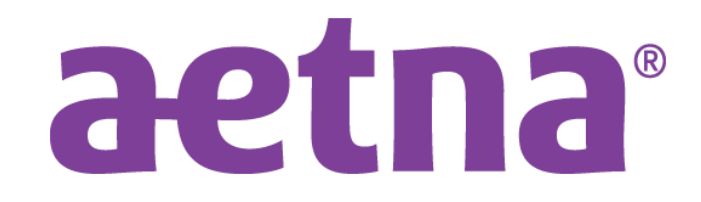

# **Aetna Updates**

Kíley S. Radel Senior Manager, Network Management, Michigan AETNA & COFINITY

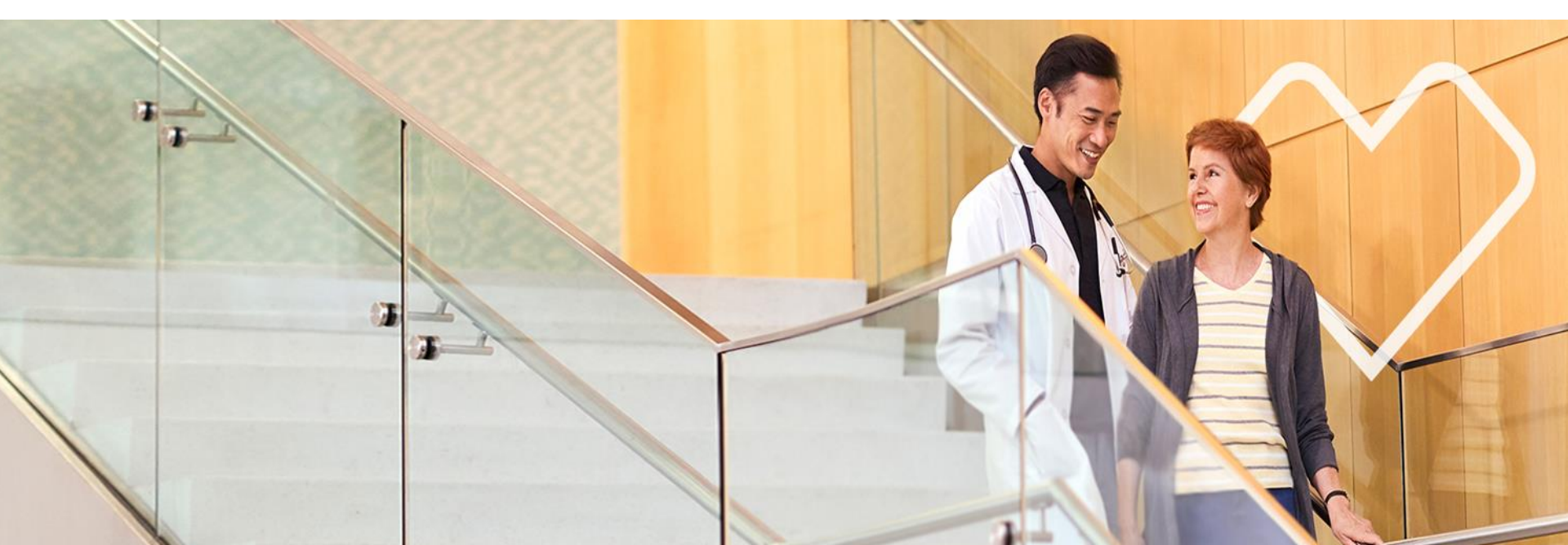

## **Visit Aetna.com Easy Resources**

### https://www.aetna.com/health-care-professionals.html

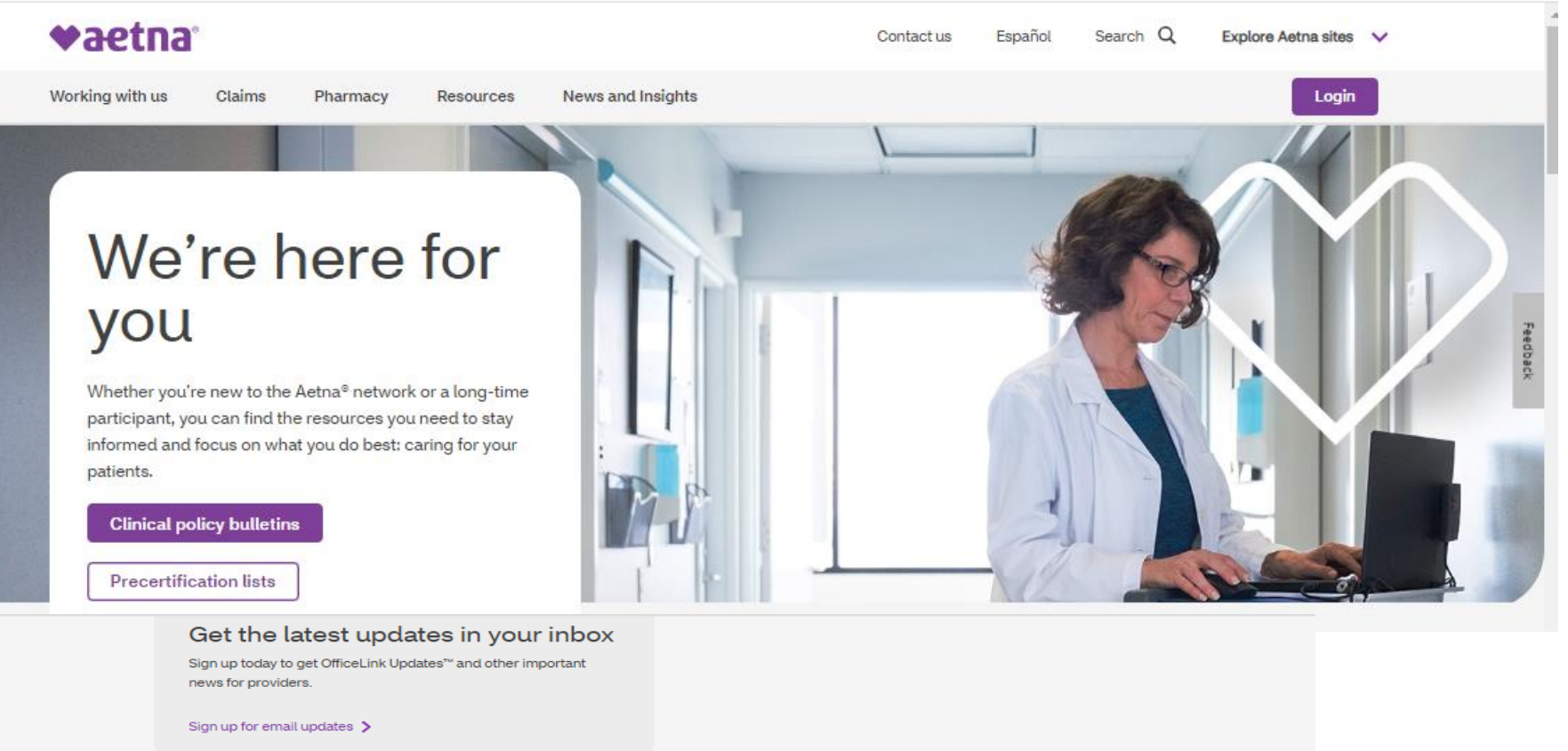

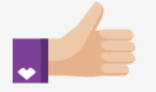

#### Get paid faster >

Convenient tools and guidelines to help you manage claims, payments and reimbursements.

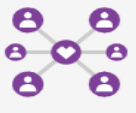

Join our network >

Everything you need to get started joining the powerful Aetna network of health care professionals.

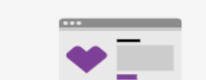

Explore our resources

Find a form >

Forms and applications for health care professionals and patients, all in one place.

Read OfficeLink Updates >

Updates on plans, procedures, drug lists, Medicare and state-specific information.

Aetna Inc. 2

### We'd like to let you know about our "Is Authorization Required" function!

We often get questions about whether an authorization/precertification is needed. We want to help providers get the answers they need as soon as they need them, so we've added a new Is Auth Required process on our provider portal on Availity<sup>®</sup>.

#### What's being added

Providers can complete Authorization Add transaction on Availity and find out if authorization is required for services before submit the request. Start the request like usual – include required info, like:

- Member's information
- Service type
- Place of service
- Current Procedural Terminology (CPT) code
- National Provider Identifier (NPI)
- If the request is for inpatient services, there won't be any changes.
- For outpatient requests, they'll notice a change after entering the NPIs and clicking the NEXT button.

There's three responses that could return:

- 1. Precert Not Required
  - > or No Action Required, there's a "Print" button to print/keep response for records
- 2. Precert Required
  - > a "Next" button will appear to move to next step and submit
- 3. Precert Required though a delegated organization
  - > along with message on who to contact (i.e Evicore)
- If authorization is not required, there's nothing else the provider will have to do.
- If authorization is needed, the system will guide you through next steps.

What lines of business will this affect? A: Commercial and Medicare

What happens if logic can't determine if auth required?

A: it will respond with an "Undetermined", then provider will continue to step four and proceed with submitting auth request.

## Scenario 1) Precert Not Required

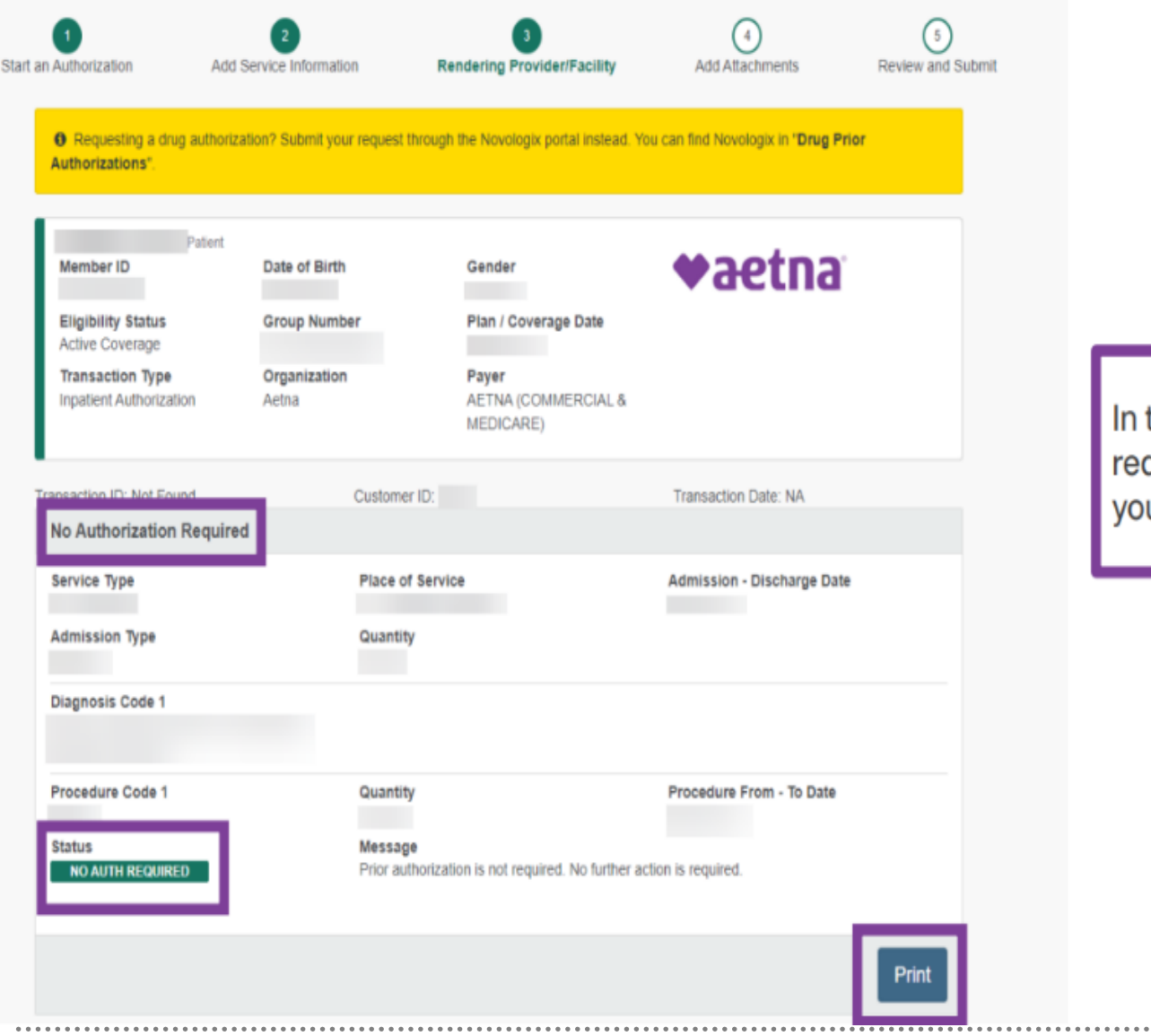

In this example, authorization is not required. You may print the page, if you'd like.

## Scenario 2) Precert Required

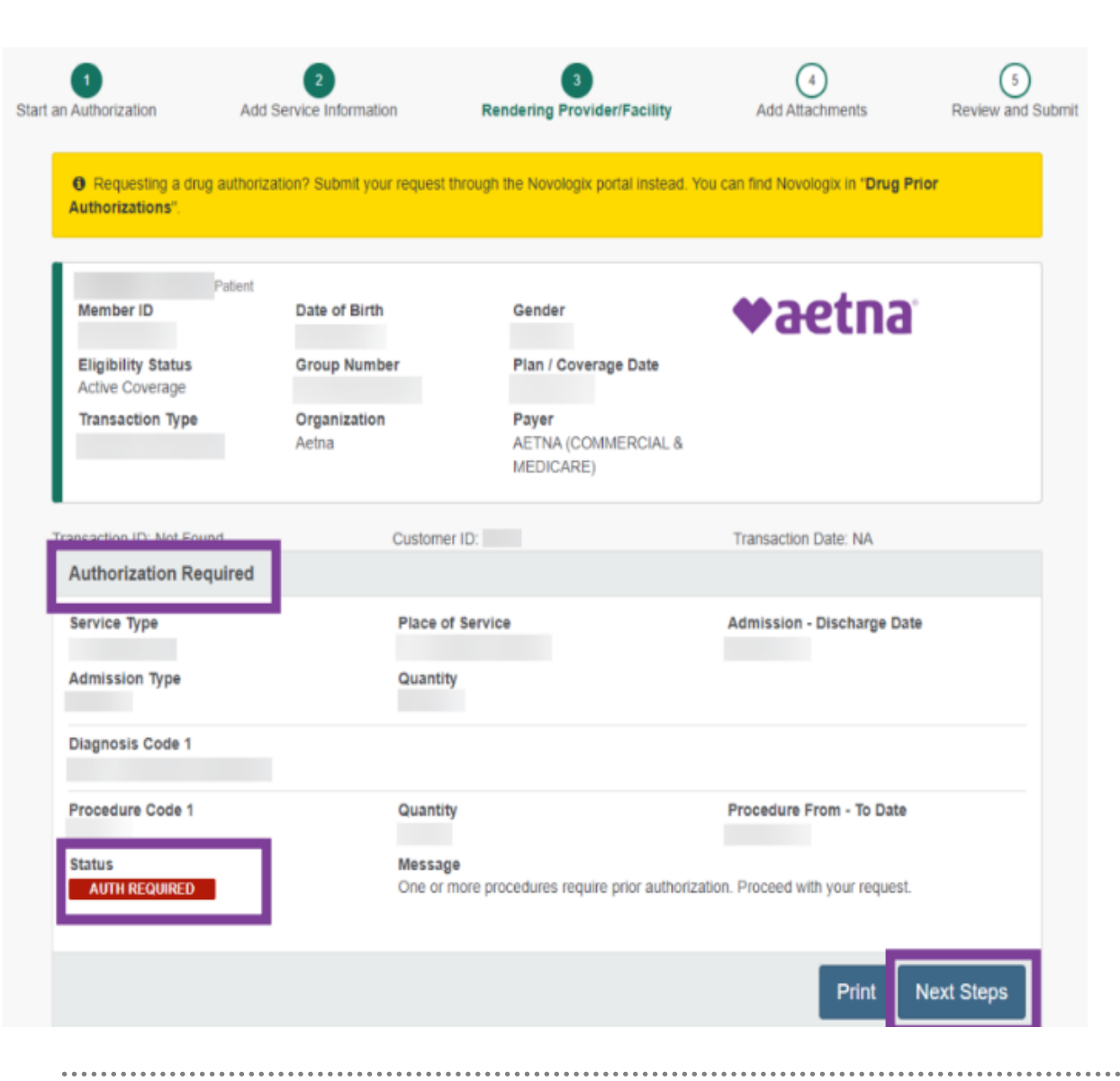

In this example, authorization is required. Press the "Next Steps" button to proceed with your request.

### Scenario 3) Precert Required though a delegated organization

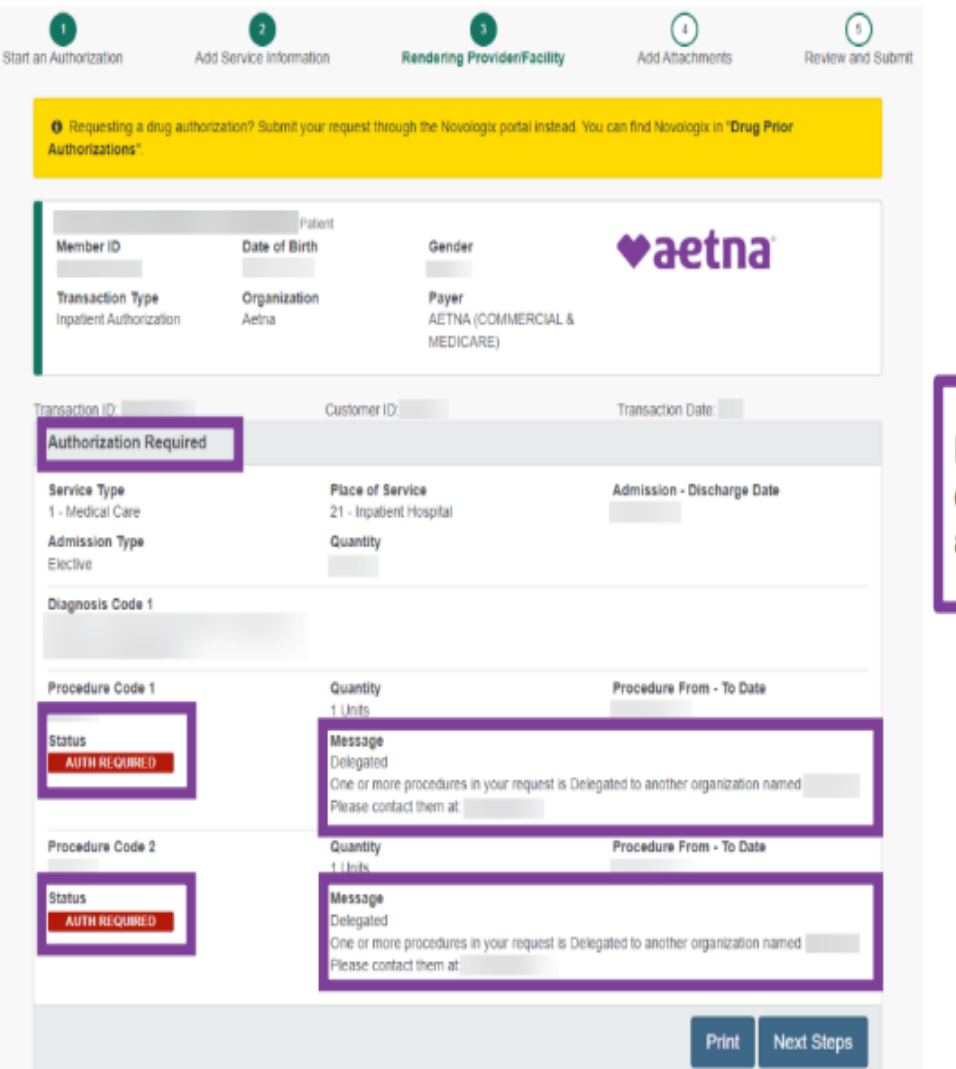

In this example, authorization is required, but the service is delegated to another organization. We will provide the name and telephone number of the delegated organization.

## **Clinical Questionnaire**

When providers submit an authorization for certain services, we may pend their request

and ask them for additional clinical information, they will see this pop-up screen:

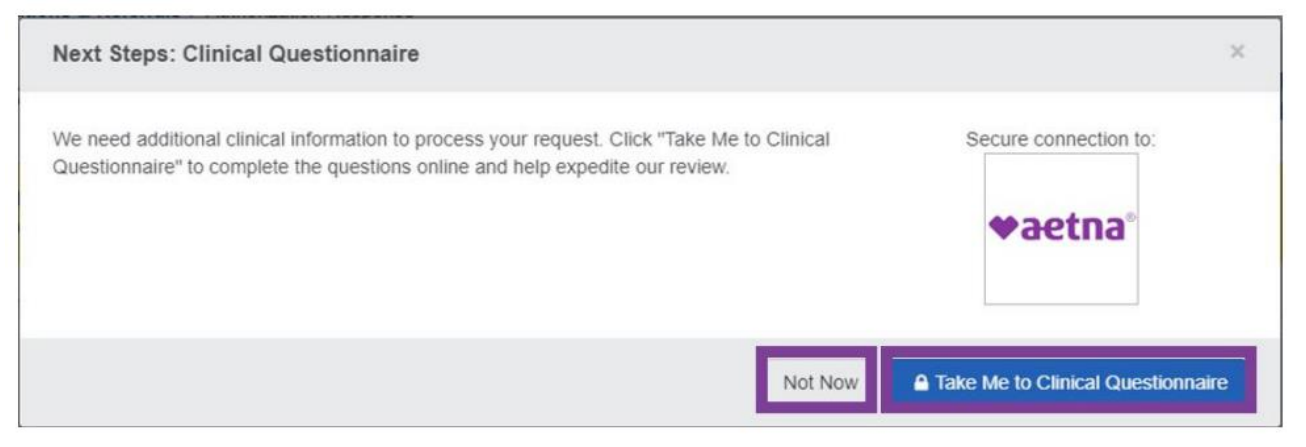

- Questions will vary depending on the type of service requesting auth for and vary from patient to patient, but will only take a couple minutes.
- Supports both Inpatient and Outpatient requests
- Once you've submitted Aetna will either approve or pend for additional info
- If you received automatic approval all done, see event as Certified in Total under Availity Auth/Referral Dashboard
- If receive a pended response, may upload additional clinical doc's through the Auth/Referral Dashboard (click on event and then add attachments button) or complete an Auth Inquiry transaction.
- For pended cases, non-urgent turnaround time is around 15 days.

## **Clinical Questionnaire (Cont.)**

Providers may use the inpatient clinical questionnaire to share discharge and disposition information. We'll ask them whether they've discharged their patient. If so, we'll also ask them the date and place they were discharged.

### Inpatient clinical questionnaire

When the patient's bed days are complete, we'll send the provider a notification from MedCompass to their Availity Authorization/Referral dashboard. If they see a blue triangle, this means an action is required.. Once they go to the clinical questionnaire, they'll need to answer a maximum of two questions:

•Have they discharged the patient?

•If so, when and where?

### Benefits of completing the questionnaire

When providers complete the questionnaire on Availity it:

•Keeps everything in one place

•Helps expedite our review

•Gives us what we need to review the case

•Reduces phone calls between providers and us

Note: though a procedure may be supported by the clinical questionnaire, providers may not always get an invitation to complete it.

### You can now view authorization status letters on Availity

No need to wait for them to be delivered in the mail. You can access them right from your authorization dashboard. In our first release of this new functionality, you'll have access to six different authorization status letters.

#### These letters will no longer be mailed to you:

- Standard Insufficient Info Request letter
- Standard Coordination of Benefits letter
- Medicare Notice of Auth of Service letter
- Medicare Notice of Denial of Coverage letter
- Standard Medical Necessity/Admin Denial or Combo
- Standard Medical Necessity/Admin Approval

Throughout this year, we'll continue to digitalize all our paper authorization letters. As they are completed,

we'll make them available on Availity and stop mailing paper to you.

If a digital letter associated to an authorization status is available, you can access it from the Authorization dashboard.

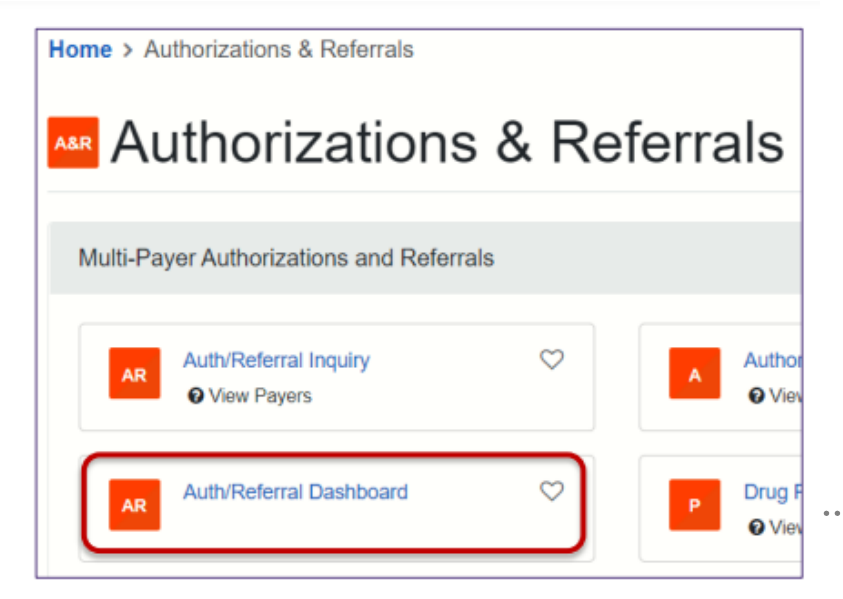

If the initial authorization was submitted on Availity, and there is a letter associated to the decision status A paper clip will display as notification a status decision letter is available.

| h/Referral [                | Dashboard                    |                                               |                                                |                                            | Give Feedback      | New Request     |
|-----------------------------|------------------------------|-----------------------------------------------|------------------------------------------------|--------------------------------------------|--------------------|-----------------|
| randb                       |                              | Q Search Sort by: Last U                      | ipdated .                                      |                                            | III List View      | III Detail View |
| Filter List +               | Applied Filters: STATUS AL   | L # TYPE: OUTFAILENT # TYPE: INPRIENT         | T ORGANIZATION ALL # INVER ALTIN               | IN (COMMERCIAL & MEDICARE) DATE RANGE: ALL |                    |                 |
| I llems Folio               | wed items 🔹 Drafts 🕼         | Trash 🗑                                       |                                                |                                            |                    |                 |
| Туре                        | Cert#                        | Patient                                       | Payer Submitted                                | Last Updated Service Info                  | Status             | ViewiAction     |
| Authorization<br>Outparties | ද් <sub>ව</sub> 220302067995 | BARNEY COTTER<br>Modes/10286, IN28, 2010/1545 | AETNA 2022-03-02<br>(COMMERCIAL &<br>MEDICARE) | 12 mindan age - NA                         | PARTIALLY APPROVED | ≡<br>☆          |
| Authorization<br>Outputters | (2) 220330073634             | SHEA STOVIAK<br>WISSINGER, DOE: 00/10/1982    | AETNA 2022-04-05<br>(COMMERCIAL &<br>MEDICARE) | 1 hour ago Pat                             | APPROVED           | ■<br>☆          |
| Authorization               | 220404073939                 | BARNEY COTTER<br>30000110300, DOE 0101/1040   | AETNA 2022-04-04<br>(COMMERCIAL 6              | Zitoura aga 2022 DI-DI - NA                | APPROVED           | =               |

- Click on the Paper Clip to take you to the View Details card.
- Or click View/Action then View Details

| Туре                       | Cert #         | Patient                                       | Payer Subm                                   | ted Last Update  | d Service Info | Status           | ViewiAction                         |
|----------------------------|----------------|-----------------------------------------------|----------------------------------------------|------------------|----------------|------------------|-------------------------------------|
| Authorization<br>Organized | 役 220302067995 | BARNEY COTTER<br>300001763308, DOIL 010017048 | AETNA 2022-03-<br>(COMMERCIAL &<br>MEDICARE) | 2 t2 minutes ago | NA             | PARTIALLY APPROV | teo 🔳                               |
| Authorization              | 220330073634   | SHEA STOVIAK<br>W195419798 DOR E31191982      | AETNA<br>(COMMERCIAL &<br>MEDICARE)          | 4-05 theur ago   | ы              | APP              | foliow this item<br>foliow to Trash |

#### Within the View Details card, a new Health Plan Correspondence(s) section has been added. You must scroll down to this section.

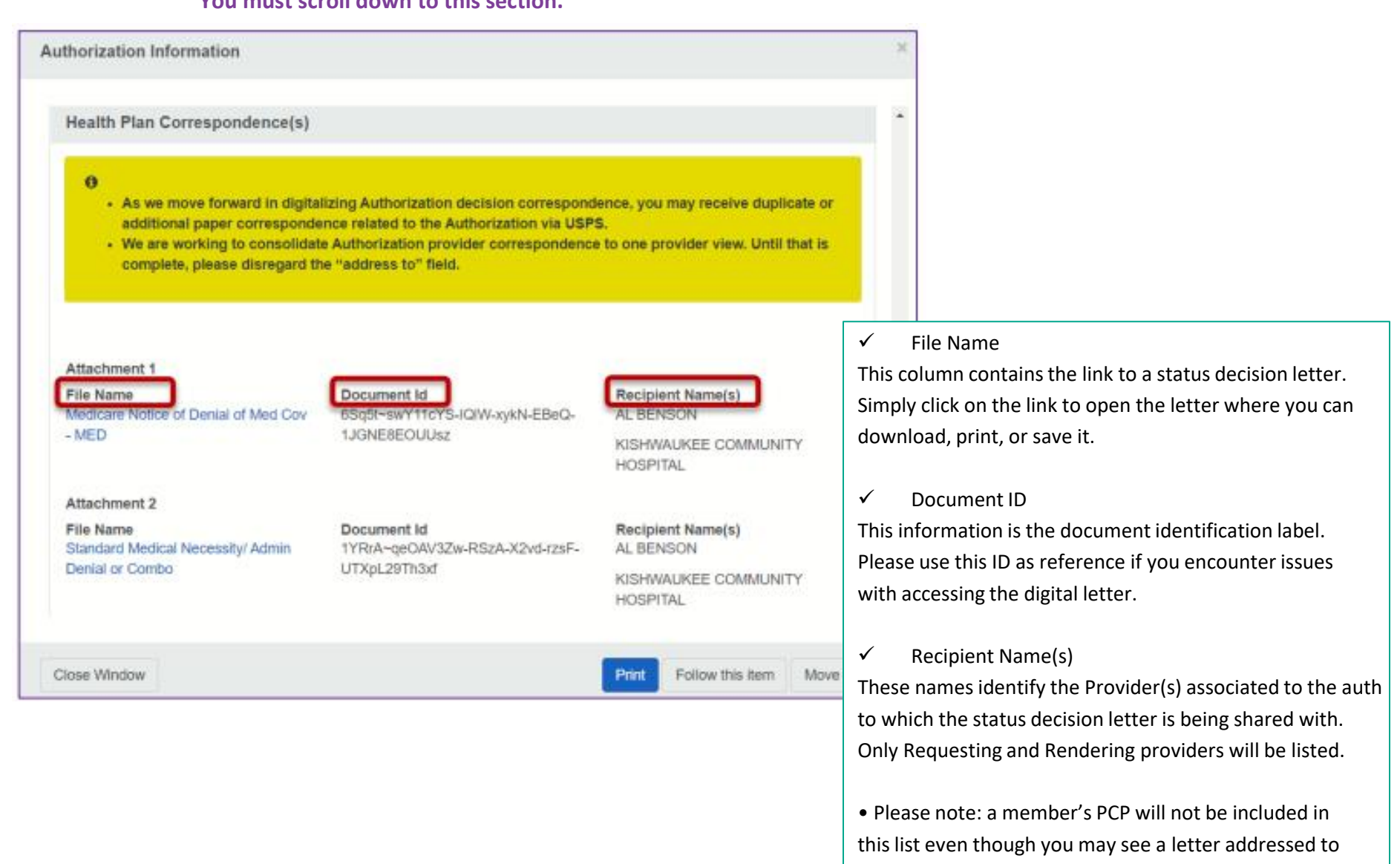

them for awareness.

## **Auth Electronic Response FAQ's**

As previously mentioned, at this time only six status decision letters will display digitally.

> Throughout 2023/2024, we'll continue to digitalize all our paper authorization letters. As they are completed, we'll make them available on Availity and stop mailing paper to you.

o Until all letters are digitalized, if an authorization status change triggers multiple/subsequent decision letters, you may see a digital letter(s) on Availity and receive additional paper letter(s) associated to the same authorization in the mail.

At this time, we do not display one consolidated letter that is addressed to all providers associated to a particular authorization.
 Therefore, when you open a letter, you may see that it is not addressed to you, but to another provider or to the member's PCP.
 All Requesting and Rendering providers will be listed within the content of the digital letter.

o In a future enhancement, we'll be making changes to display one consolidated provider letter without address information.

#### Authorizations not initially submitted on Availity

For authorizations not submitted on Availity, you'll continue to receive a paper copy of the letter in addition to being able to access a digital version on Availity.

• To access the digital letter, you must first submit an Authorization Inquiry populating all the required fields along with the Authorization number in the Service information field.

• Once the response is returned, you must "Pin" the authorization inquiry to your dashboard, and then navigate over to the Authorization Dashboard. In this situation the "paperclip" notification will not display. You must navigate to the View Details card by clicking View/Action then View Details. Scroll down to the Health Plan Correspondence(s) section to see if a digital letter is available.

#### **Digital letter retention**

The digital letter is available to view/access within the dashboard authorization details card as long as the authorization continues to display on the dashboard. The following steps must be taken to gain access to the digital letter again, after an authorization expires from the dashboard.

1) you must submit a new authorization inquiry and pin the results to your dashboard to access a digital letter.

2) From the dashboard, you must then go to view details to access the digital letter under the Health Plan Correspondence section.

### **Provider training**

Direct providers to <u>AetnaWebinars.com</u> to register for our monthly "Authorizations on Availity®" webinar held on the second Wednesday of every month.

Who can register?

Any provider and staff member, regardless of participation status with Aetna<sup>®</sup>, can sign up. It's a great idea to <u>register for Availity</u> before joining us.

#### Webinars run for about an hour. We leave time for questions, so you get answers on the spot.

#### Working with Aetna on Availity®

Get a supersized overview of how to use the Availity provider portal to work with us, plus trainer tips and tricks to navigate your way.

First Tuesday of every month, from 2:00 PM to 3:30 PM ET

Register for webinar >

#### Authorizations on Availity

Manage precertification? We'll show you how to look up procedure codes that require preauthorization, submit requests and other key tasks.

Second Wednesday of every month, from 2:00 PM to 3:15 PM ET

Register for webinar >

#### Claim management using

Availity

Involved in revenue cycle management? This webinar is for you. Learn how to use the Availity portal to submit, manage and dispute claims.

Third Thursday of every month, from 2:00 PM to 3:15 PM ET

Register for webinar >

#### Submitting drug prior authorization requests using Novologix®

Learn how to access Novologix through the Availity provider portal to submit a specialty drug prior authorization; initiate a National Comprehensive Cancer Network regimen (NCCN) and check the status of a request.

Second Thursday of every month, from 1:00 PM to 2:00 PM ET

#### Register for webinar 📏

#### Doing business with Aetna new provider onboarding webinar

New to Aetna? Start here to learn about tools, resources and processes that'll make your day-today tasks with us simple and quick. Open to existing providers and staff as well.

Second Tuesday and third Wednesday of every month, from 1:00 PM to 2:15 PM ET

Register for Tuesday webinar 📏

Register for Wednesday webinar 📏

## **All Policies Available on Availity**

How do find the full Policy?

Simple, once logged into Availity in upper right Keyword Search bar just start typing.... i.e. "Mid level" or " Multiple Procedure" all related policies will pop up below.

Or under Payer Space, choose correct Payer and then find "Resources" here you will find A full alphabetic list of all policies.

| # Home       | Notifications 1                                                                                 | ♡ My Favorites                                           |                                                                                                    | Michigan 🧹                        | 🕑 Help & Training 🗸 | Kiley's Account ~ | 🔒 Logout    |
|--------------|-------------------------------------------------------------------------------------------------|----------------------------------------------------------|----------------------------------------------------------------------------------------------------|-----------------------------------|---------------------|-------------------|-------------|
| aims & Payme | ents – My Providers –                                                                           | Reporting ~                                              | Payer Spaces V More V                                                                                                    |                                   |                     | Кеуwo             | rd Search Q |
|              | Applications Res                                                                                | ources 2                                                 | News and Announcements 2                                                                                                    | Sort By                           | A-Z V               |                   |             |
|              | THESE LINKS MAY RE<br>CONTENT OR SECUR                                                          | ECT TO TH                                                | IRD PARTY SITES AND ARE PROVIDED FOR YOUR CONVENIENCE ONLY. AVAILITY IS NOT F<br>RD PARTY SITES AND DOES NOT ENDORSE ANY PRODUCTS OR SERVICES PROVIDED BY    | RESPONSIBLE FOR<br>THIRD PARTIES! | R THE               |                   | - 1         |
|              | Filter By Categor<br>Changes are applied<br>immediately on select                               | ry<br>I<br>ction.                                        | 2022 Aetna Individual Medicare Advantage Prescription Drug (<br>100-Day Supply                                                                               | MAPD) Plans:                      | 01/07/2022          |                   |             |
|              | Payment and Cod<br>(88)                                                                         | ling Policies                                            | ♡ Add-On Code List                                                                                                    |                                   | 06/21/2021          |                   |             |
|              | <ul> <li>Benefit Guidance<br/>(18)</li> </ul>                                                   | Statements                                               | ♡ Add-On Codes                                                                                                    |                                   | 06/21/2021          |                   |             |
|              | Medicare Resources     Clinical Resources                                                       | ces (10)<br>s (9)                                        | ♡ Aetna Benefits Product Guide                                                                                                    |                                   | 05/15/2019          |                   |             |
|              | <ul> <li>Claims Resources</li> <li>Precertification/Au<br/>(8)</li> </ul>                       | s (8)<br>uthorization                                    | ♥ Aetna Enhanced Grouper Information                                                                                                    |                                   | 07/01/2022          |                   |             |
|              | <ul> <li>Provider Participal</li> <li>Provider Portal &amp;<br/>Education Resourtion</li> </ul> | tion (4)<br>EDI<br>rces (4)                              | Aetna Medicare PPO with Extended Service Area<br>Click to read more about Aetna Medicare PPO with Extended Service Area.                                     |                                   | 09/16/2022          |                   |             |
|              | Compliance Reso Product Resource Provider Educatio Preferred Lab Res Behavior Health R          | urces (3)<br>es (3)<br>n (3)<br>sources (2)<br>Resources | Aetna Smart Compare<br>Aetna Smart Compare designations identify high-performing providers based of<br>accepted industry standards. Click here to read more. | Ner                               | M 10/14/2022        |                   |             |

Other questions, go to our Contact Aetna page or use the "Contact Us" form located on Availity. Aetna Inc. 14

## Did you know can submit Appeals Electronically?

First find the claim in Claim Status, If Denied or Finalized then a Dispute Claim Option will Appear

- You will have a chance to attach documents, (if not then is a recon where no info necessary, can go back and attach in claim status again if feel necessary).
- For appeal send all docs needed- NEW if submitting online DO NOT NEED to INCLUDE APPEAL FORM.
- Want Appeal help, top right find link to watch a demo for appeals

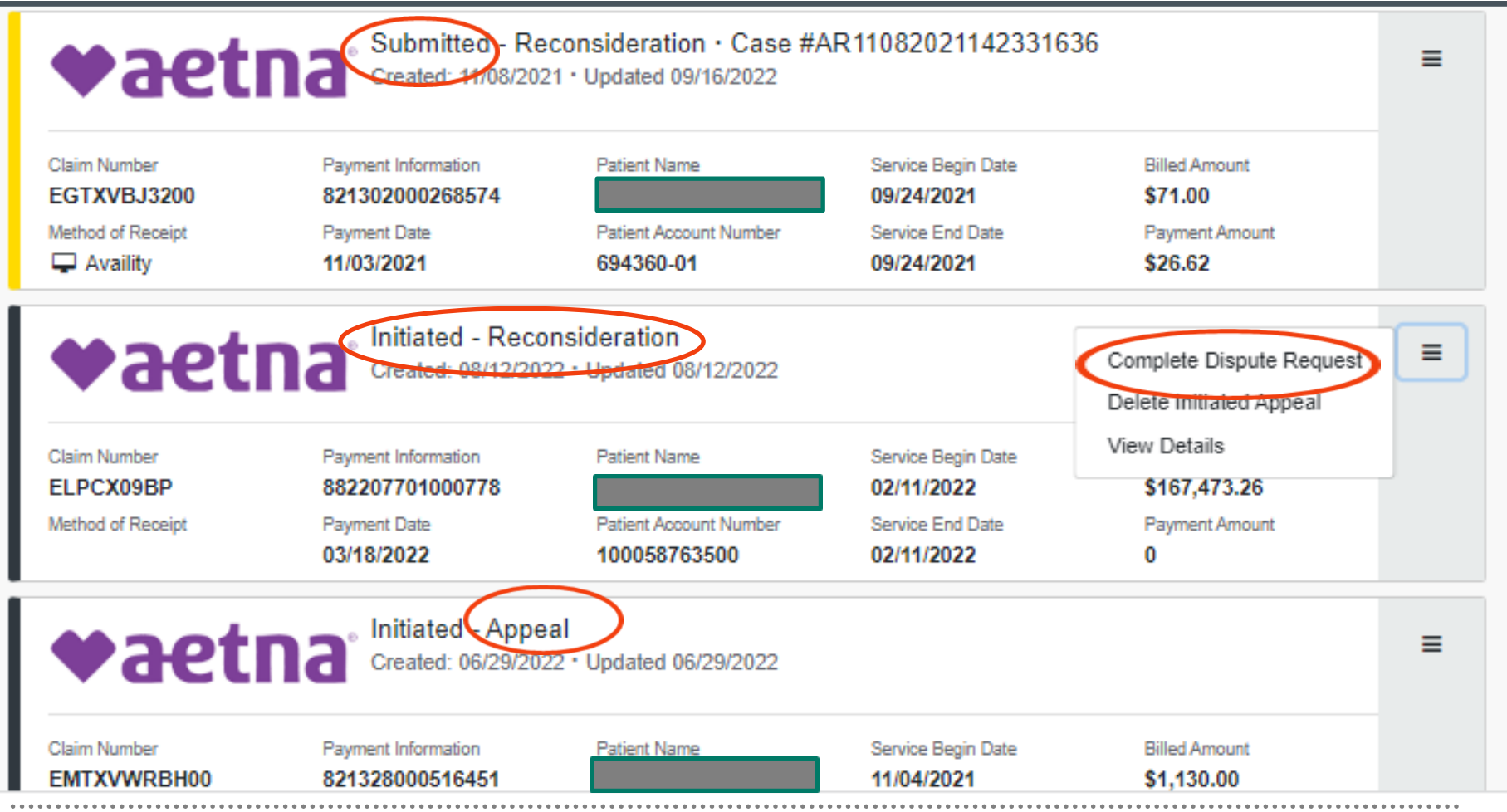

When review completed it will turn to "Finalized" and then either updated EOB or response letter sent. Aetna Inc. 15

## X12N 275 Transaction

We're pleased to introduce you to the X12N 275 6020 version EDI Claim Attachments transaction. Its purpose is to allow providers to send additional information to us electronically in a standard format. While we accept additional information through our provider portal on Availity, the solution on Availity isn't the same as the X12N 275 transaction.

#### How it works, Providers must send us two transactions:

- 1. The electronic claim (X12N 837)
- 2. The EDI attachment (X12N 275)

We'll receive the electronic claim with a provider-assigned code for the attachment. Once we receive the attachment, we'll match the claim and the attachment for internal viewing.

#### Currently, we're working with the following four clearinghouses to deliver EDI attachments to us:

- Availity
- Change Healthcare
- PNT Data
- Waystar
- We'll add additional clearinghouses in the future.

#### What's happening now and later?

We'll support unsolicited EDI attachments for electronically submitted professional, institutional and dental claims. (An unsolicited attachment is additional information sent to us that we didn't request. But the provider assumes we need more information to make a benefit decision.) We'll support solicited EDI attachments in the future.

### **Contact Aetna Provider Services Online**

### Logged in through Availity so can submit specific details

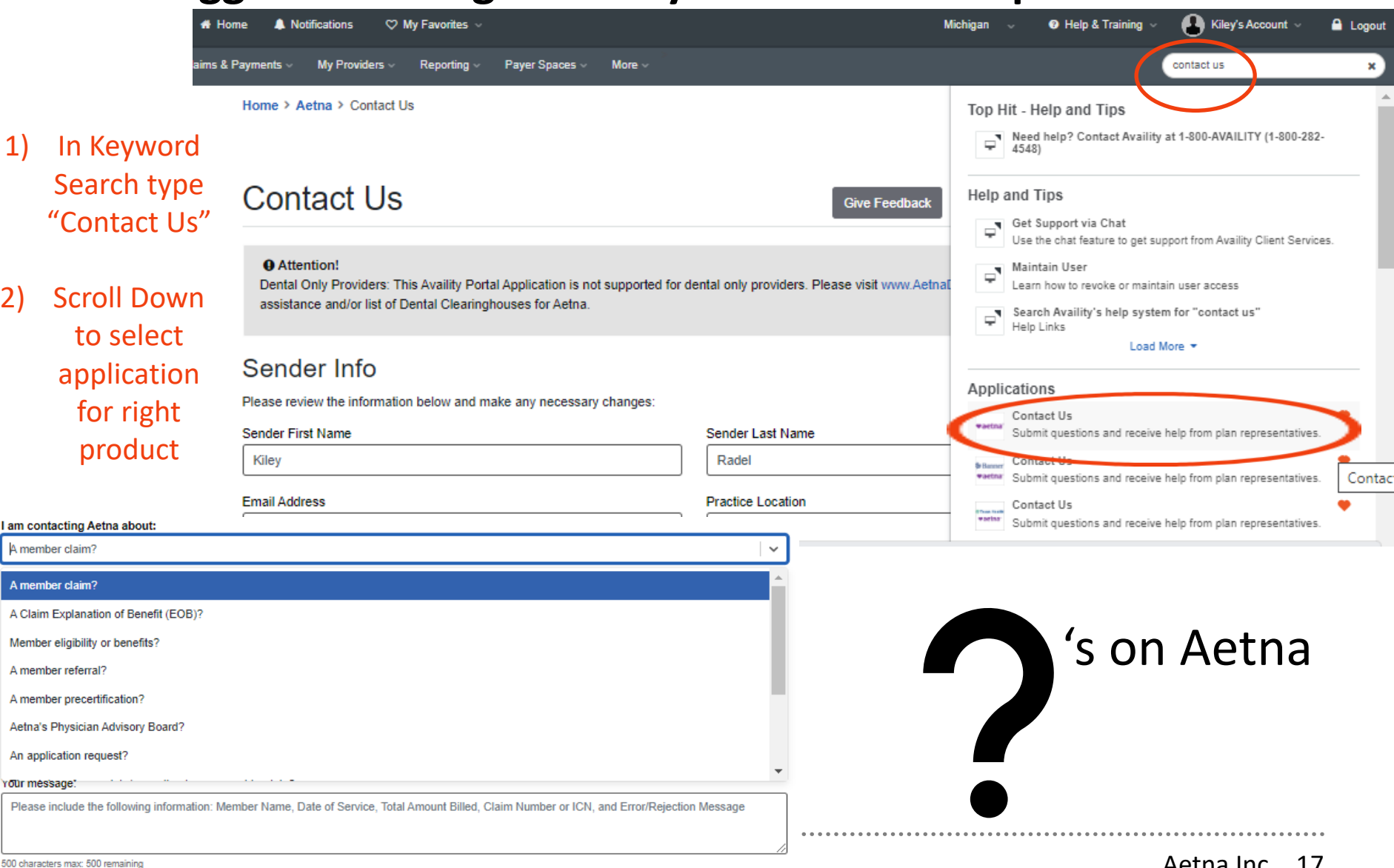

2)

# **COFINITY UPDATES**

Combined First Health and Cofinity Website Register at <u>FirstHealth.com</u> for provider access! For New Access at Top Right click <u>Register Now</u>

#### Once logged in:

To access the secure functions, click on **My First Health** (this will only appear when logged in)

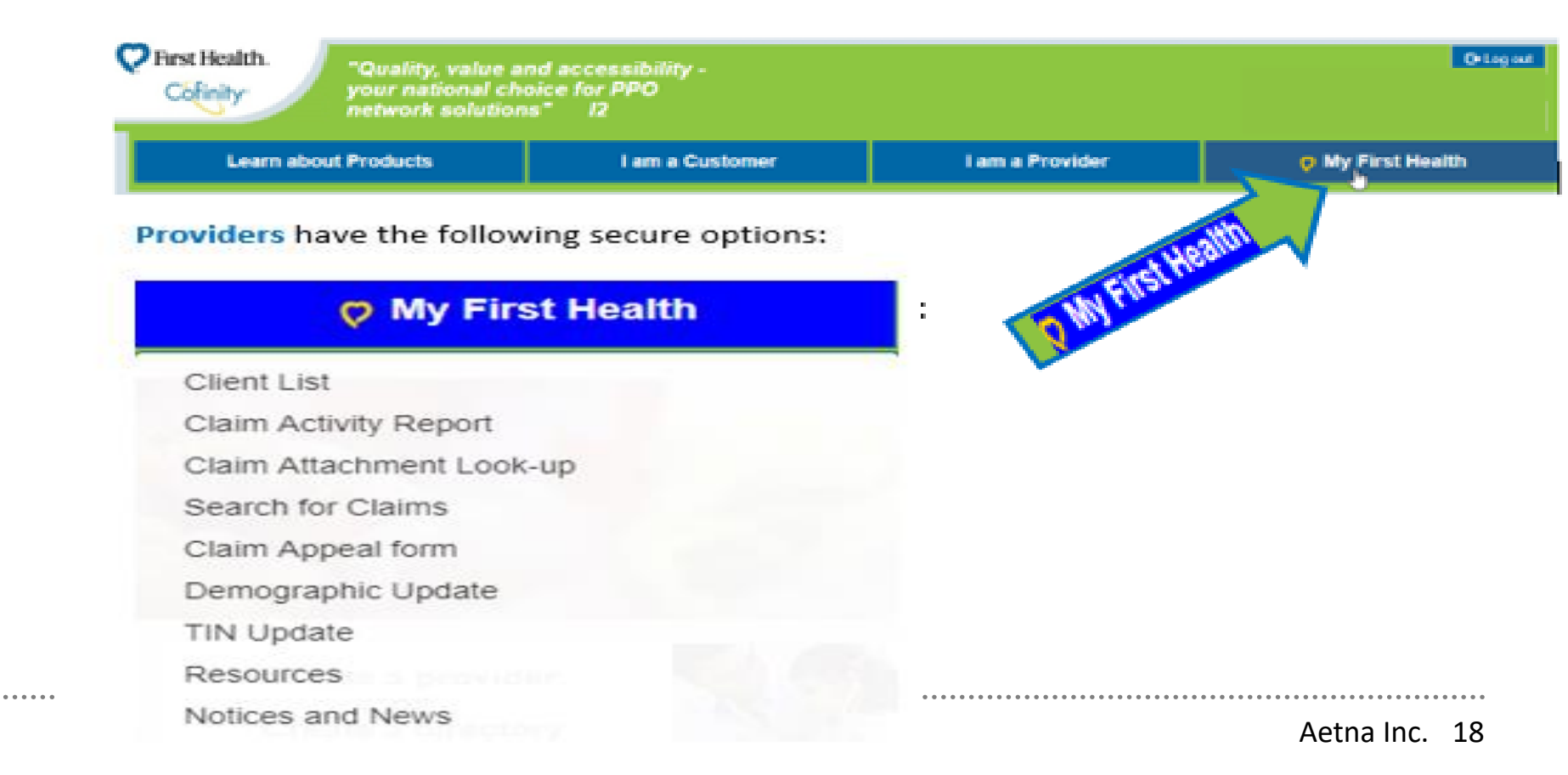

### For ANY questions on providers, claims, pricing, etc. please contact Customer Service Departments first. You can:

- Call: Cofinity 1-800-831-1166 or First Health 1-800-226-5116
- On any screen click the "Contact Us" Link next to "Questions?"
  - Here can send a secure email directly to customer service. Once click "Send Email" you will select which Network and issue will be routed correctly.
  - Can also email Cofinity directly at <u>customerservice@cofinity.net</u>
- Use online "Claim Appeal Form"

| <ul> <li>A range of solutions for out-of-network claims</li> <li>A national dental network</li> </ul>               |                                                                                                    | ×                                                                                                    |
|----------------------------------------------------------------------------------------------------|----------------------------------------------------------------------------------------------------|----------------------------------------------------------------------------------------------------|
| Simple implementation and administration                                                                            | Contact First Health                                                                                                    | Contact Cofinity                                                                                                    |
| We're committed to customer service. With regional ac                                                               | Members, Clients and Providers                                                                                                    | Members, Clients and Providers                                                                                                    |
| Contact us to learn how we can help you.                                                                            | 1-800-226-5116                                                                                                    | 1-800-831-1166                                                                                                    |
|                                                                                                    | Monday-Friday                                                                                                    | Monday-Friday                                                                                                    |
|                                                                                                    | 8am – 8pm ET                                                                                                    | 8am – 5pm ET                                                                                                    |
|                                                                                                    | Client, Broker, and Intermed<br>products only)<br>1-800-247-2898, option 1.<br>Individual Sales                                                                 | liary sales (Group Health                                                                                                    |
| Questions? <u>Contact us</u>                                                                                        | <ul> <li>Medicare Advantage 1-800-694-3258, op</li> <li>First Health Medicare Part D 1-855-389-9</li> <li>Individual health and dental coverage is r</li> </ul> | tion 1<br>9688<br>not available through First Health                                                                                                    |
| This information is available for free in other language<br>If an appropriate provider cannot be found within the c | Note: Neither First Health nor Cofinity determines<br>maintains summary plan documents or pays med<br>the member's identification card for this type of in      | s member eligibility, provides benefit information,<br>ical or dental claims. Contact the claims administrator on<br>formation or to request records, subrogation or liens. |
|                                                                                                    | A Send mail                                                                                                    |                                                                                                    |

### **Appeal Form (can add attachments):**

### **Claim Appeal form**

Home - My Functions - Claim Appeal form

Provider Claim Appeal Request Form

| * Claim number:                                                                                                    |                             |                                                                                                    |
|----------------------------------------------------------------------------------------------------|-----------------------------|----------------------------------------------------------------------------------------------------|
| * Reason for appeal:                                                                                                    | Select a reason             | Select a reason                                                                                                    |
| * What is the total amount you are expecting?                                                                                 |                             | Pricing at the wrong rates/contract Pricing at the wrong rates/contract                                                        |
| Is this your first attempt at an appeal for claim?                                                                            | Yes 🖲 No 🔘                  | Payer is applying code edits, and should not per the contract<br>Payer is applying code edits, and should not per the contract |
| If no, please list reference number if available:                                                                             |                             | Corrected claim (units, coding, provider, etc.)<br>Corrected claim (units, coding, provider, etc.)                             |
| If additional claim appeals please list claims numbers,<br>reason for appeal,amount expected & reference #'s if<br>available: |                             | Claim should be par, but is priced as non-par<br>Claim should be par, but is priced as non-par                                 |
| * Contact name:                                                                                                    |                             | Claim should be non-par, but is priced as par<br>Claim should be non-par, but is priced as par                                 |
| * Contact number:                                                                                                    |                             | Other<br>Other                                                                                                    |
| * Contact email:                                                                                                    |                             |                                                                                                    |
| Attachment:                                                                                                    | Choose Files No file chosen |                                                                                                    |

Submit

Reset